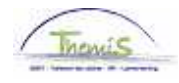

### Proces nr:

Versie 16-09-2009

Werkinstructie nr: Vrijwillige 4-dagenweek

Wanneer een personeelslid wil overstappen naar het stelsel van de vrijwillige vierdagenweek, dan moeten er twee rubrieken doorlopen worden:

- 1. Afwezigheidsgegevens
- 2. Looncode

## 1. Afwezigheid ingeven

Ga naar de component "Afwezigheid en vakantie" en klik op de link "Afwezigheid maken/bijwerken".

| Hoofdmenu >                                                                                                |                                                                                 |                                      |
|----------------------------------------------------------------------------------------------------|---------------------------------------------------------------------------------|--------------------------------------|
| Afwezigheid en vakantie                                                                                    |                                                                                 | Map Afwezigheid en vakantie bewerker |
| Afwezigheid en vakantie, inclusief specifieke soorten verlof k                                             | epalen. Ook bewaking werktijden toestaan.                                       |                                      |
| Afwezigheid maken bijwerken<br>Afwezigheidsgegevens ophalen, inclusief<br>opmerkingen en ondernomen acties | Werk-ifeestdagenroosters toew.<br>Werk- en feestdagenrooster werknemer invoeren | <b>Startkapitalen</b>                |

Geef de "begin- en einddatum" op.

- Wanneer de einddatum niet gekend is, tel dan bij de begindatum 50 jaar bij.
  - Als de einddatum te ver in de toekomst ligt, krijgt u een foutmelding.
- Wanneer de einddatum gekend is, vul de werkelijke einddatum in.

Kies als "soort afwezigheid" "VVW" uit de picklist door op het Q te klikken.

De "afwezigheidscode" wordt automatisch opgehaald door het systeem.

Vul als "percentage" "80" in

Geef het "werkrooster" op volgens hetwelk het personeelslid werkt.

Indien er reeds een afwezigheid werd ingevoerd, klikt u op 1 om een nieuwe afwezigheid te kunnen invoeren.

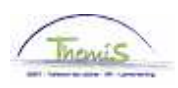

| Afwezigheidsgegevens                                                    | Opmerkingen Tellers                                                                                                    |                       |           |                      |         |
|-------------------------------------------------------------------------|----------------------------------------------------------------------------------------------------|-----------------------|-----------|----------------------|---------|
| Karel De Groote                                                         | EMP                                                                                                    | ID:                   | 0000003   | Nr arbeidsrelatie:   | 0       |
| Afwezigheidsgegevens                                                    |                                                                                                    | <u>Zoeken</u>   Alles | weergeven | Eerste 🛃 1 van 1 🕨 I | Laatste |
| 'Begindatum/-tijd: 0'<br>'Einddatum/-tijd: 0'<br>'Soort afwezigheid: 0' | I/02/2009   I/02/2009   I/02/2059   I/02/2059 | Regularende regio:    | Belgiö    |                      | •       |
| Awezigneidscode.                                                        | ••••••••••••••••••••••••••••••••••••••                                                                                                    | regulerende regio.    | Deigie    |                      |         |
| Percentage: ε                                                           | 30,00<br>H24W1018 Q 30H24W1_7367360                                                                                                    | 00736736              |           |                      |         |
| BOpslaan A Terug naar .                                                 | Zoeken + Vorige in lijst                                                                                                    | ide in lijst          |           |                      |         |

# Klik op

## 2. Looncode ingeven

Geef vaste looncode "<u>4071 – Weddecomplement – vrijwillige 4/5"</u>, conform de werkinstructie "Nieuw personeelslid toevoegen" (Werkinstructie nr: XXX)

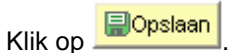

#### OPMERKING:

- 1. Het werkrooster binnen de component "Afwezigheid en vakantie" > "Werk-/feestdagenroosters toew." dient NIET gewijzigd te worden en blijft op 38 uren staan.
- Indien het personeelslid met bevallingsverlof gaat, wordt de wedde aan 100% berekend en heeft het personeelslid geen recht op het weddecomplement. (cfr. De werkinstructie "Bevallingsverlof", werkinstructie nr. XXX)

Ga verder naar het proces om te valideren, eventueel te verifiëren en goed te keuren. (Werkinstructie nr. XXX)